## Scratch

We are going to show you how to work with this simple program, it is very visual and easy to learn

## First at all, you will learn to change the character:

1- Open Scratch

| 👺 Scratch 1.4 of 30-Jun-09                    |                     |
|-----------------------------------------------|---------------------|
| SCRATCH 🖶 🖥 🏠 Archivo Editar Compartir Ayuda  |                     |
| Movimiento Control                            | A •                 |
| Apariencia Sensores x: 0 y: 0 dirección: 90   |                     |
| Sonido Operadores Programas Disfraces Sonidos |                     |
| Lápiz Variables                               |                     |
| mover 10 pares                                |                     |
| girar 🖓 🚺 grados                              |                     |
| airar 1 13 arados                             |                     |
|                                               | A COF               |
| apuntar en dirección 90*                      |                     |
| apuntar hacia 💌                               | ₹ 🍆                 |
|                                               |                     |
|                                               |                     |
|                                               |                     |
|                                               |                     |
| cambiar x por 10                              | x: -529 y: -74      |
| fijar x a 🔕                                   | Nuevo objeto: 🔗 🛣 왔 |
| cambiar y por 10                              |                     |
| fijar y a 🚺                                   | 📈 📈                 |
| whether shorts torondo un have                | Objeto1             |
|                                               |                     |
| posición en x                                 | Erranui             |
| posición en y                                 | E3CENBIA            |
|                                               |                     |
|                                               |                     |
|                                               |                     |

2- Right button on the

|           | X X XX                                                  |        |        |
|-----------|---------------------------------------------------------|--------|--------|
|           |                                                         | ļ      | ۰ و    |
|           |                                                         |        |        |
|           |                                                         |        |        |
|           |                                                         |        |        |
|           |                                                         |        |        |
|           |                                                         |        |        |
|           | seleccionar región de la pantalla para un nuevo disfraz |        |        |
|           | exportar este objeto                                    |        |        |
|           | borrar                                                  |        |        |
|           | redimensionar este objeto<br>girar este objeto          |        |        |
|           |                                                         |        |        |
|           |                                                         |        |        |
|           |                                                         | x: -94 | v: -62 |
|           | Nuevo objeto: 🔗 🚖 🏠                                     |        |        |
|           |                                                         |        |        |
|           |                                                         |        |        |
| cnaracter |                                                         |        |        |

3- Click delete ("borrar") and then, click on the folder under the

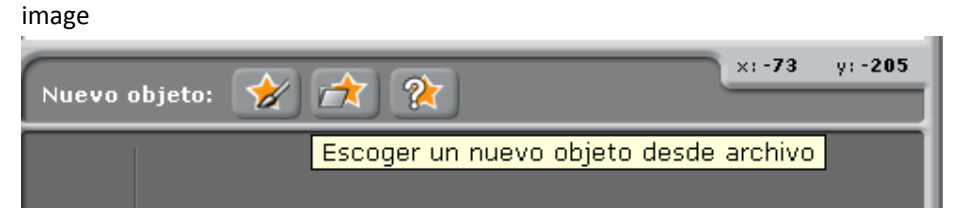

4- It will open a

| menu |  |
|------|--|
|------|--|

|            |          | Nuevo objeto   |         |               |  |
|------------|----------|----------------|---------|---------------|--|
| Computador | Costumes | P & 💽          |         |               |  |
| Guillermo  | Animals  | Fantasy        | Letters | People        |  |
| Disfraces  | Things   | Transportation |         |               |  |
|            |          |                | Ace     | otar Cancelar |  |
|            |          |                |         |               |  |

5- For example, we will click on animals and the wi will choose the first

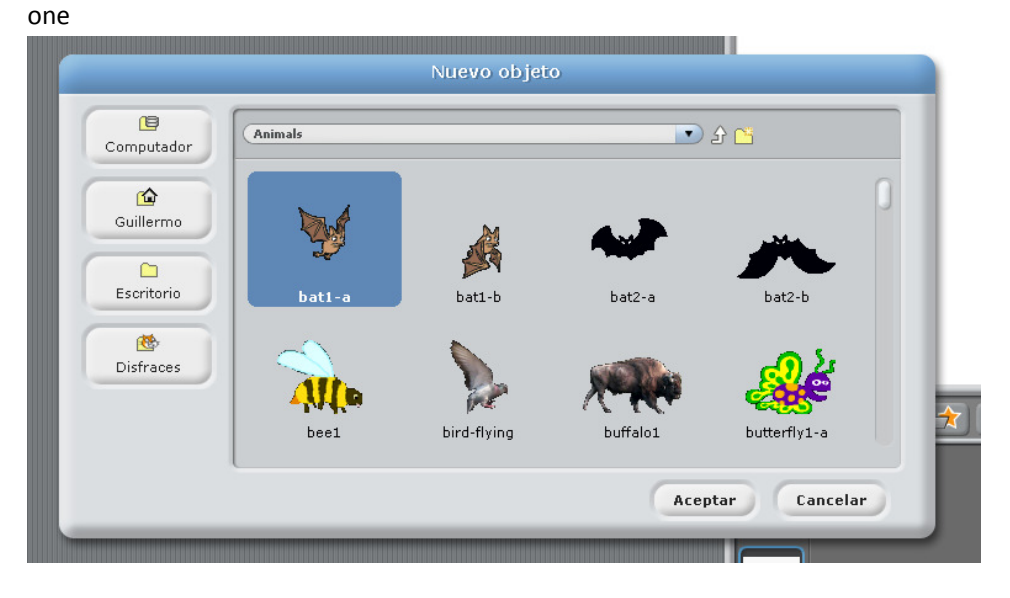

6- Well, you have changed the

character

| Scratch 1.4 of 30-Jun-09                                   |                     |
|------------------------------------------------------------|---------------------|
| SCR ATCH 🖶 🖶 🏠 Archivo Editar Compartir Ayuda              |                     |
| Movimiento Control                                         |                     |
| Apariencia Sensores<br>Sonido Operadores Disfrares Sonidos |                     |
| Lápiz (Variables                                           |                     |
| mover 10 pasos                                             |                     |
| girar 🗘 🗈 grados                                           |                     |
|                                                            | 7.33                |
| apuntar en direction 1901<br>apuntar hacia                 | 22                  |
|                                                            | -                   |
|                                                            |                     |
| desizar en 😫 segs a x: 0 y: 0                              |                     |
| cambiar x por 10                                           | Nuano abiato: 🔶 🛧 🍞 |
| fijar x a 0<br>cambiar y por 10                            |                     |
| fijary a 🔘                                                 |                     |
| rebotar si está tocando un borde                           | Objeto 1            |
| posición en x                                              |                     |
| e posición en y<br>dirección                               | Escenar             |
|                                                            |                     |
|                                                            |                     |

## Now, we start with the programming

1- We click on *control* Scratch 1.4 of 30-Jun-09

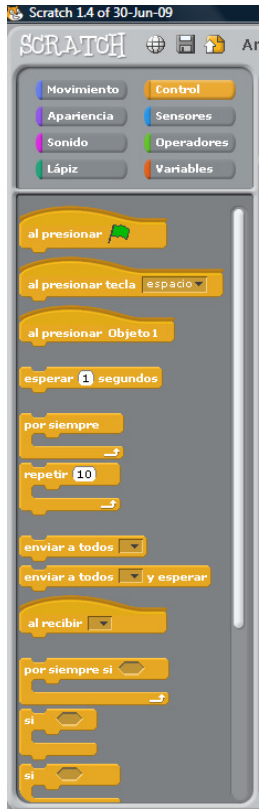

2- We click on pressing ("al presionar") and we take to the main screen

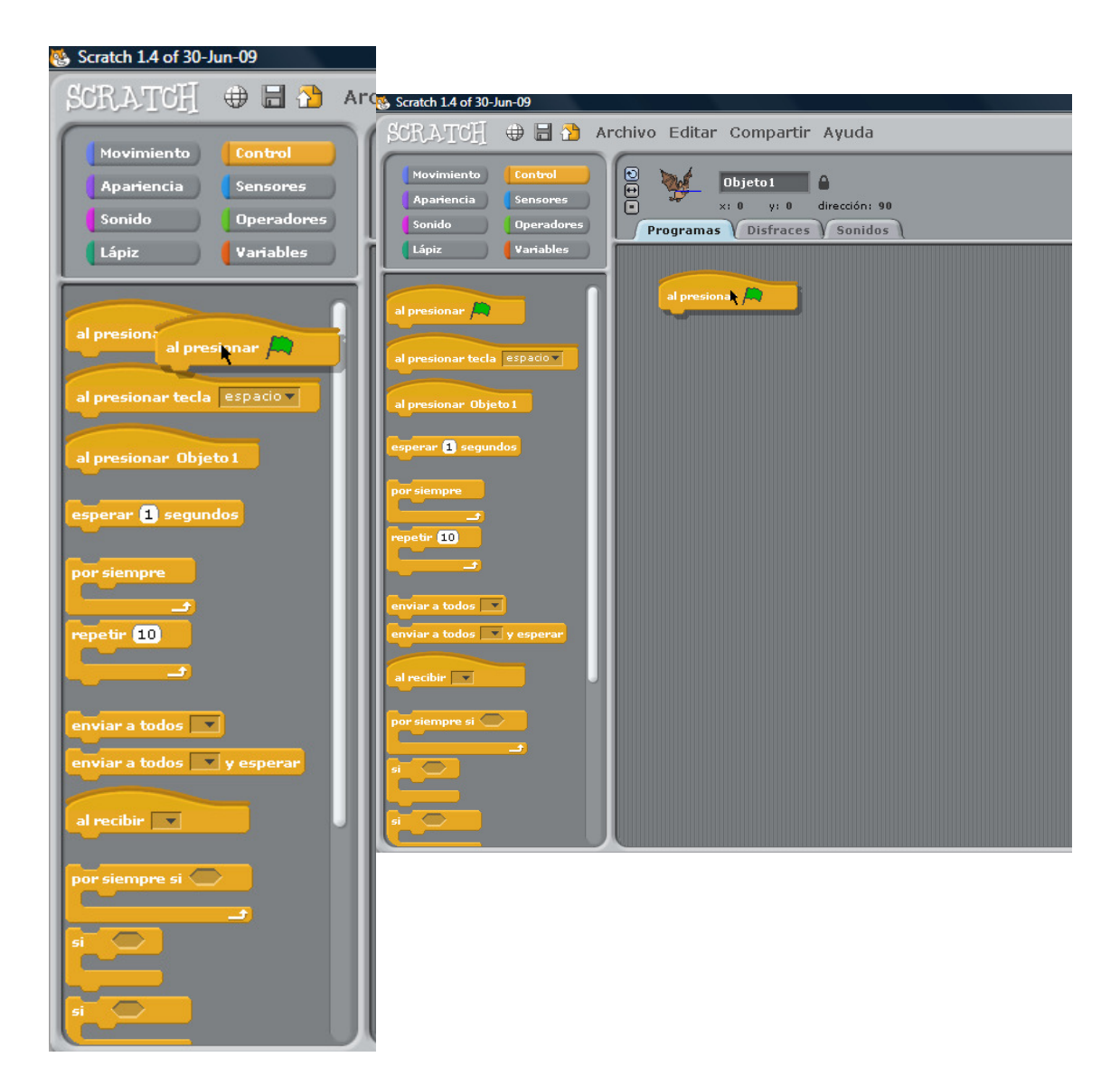

3- Now, we going to move ("movimiento") and we repeat the last step but clicking on *move x steps* ("mover x pasos")

| Scratch 1.4 of 30-Jun-09                                                                                                    |                                |
|----------------------------------------------------------------------------------------------------|--------------------------------|
| SONLAYIOH II II II A<br>Movimiento Control<br>Apariencia Sensores<br>Sonido Operadores<br>Lápiz Variables                                                                                                    | Programas Disfraces Sonidos    |
| mover 10 pasos<br>girar 🗘 15 gri mover 10 pasus<br>girar 🕆 15 grados                                                                                                    | al presionar 🔊                 |
| apuntar en dirección 90 °<br>apuntar hacia                                                                                                    |                                |
| deslizar en 1 segs a x: () y: ()<br>cambiar x por 1)<br>fijar x a ()                                                                                                    |                                |
| cambiar y por 19<br>fijar y a 0<br>rebotar si está tocando un borde                                                                                                    |                                |
| posición en x<br>posición en y<br>dirección                                                                                                    |                                |
| C                                                                                                    |                                |
| SCRATCH 🕀 🗄 🧎 🗚                                                                                                    | Archivo Editar Compartir Ayuda |
| SCRATCH + of 30-Jun-09<br>SCRATCH + a A<br>Novimiento Control<br>Apariencia Sensores<br>Sonido Operadores<br>Lápiz Variables                                                                                                    | Archivo Editar Compartir Ayuda |
| SCRATCH + 0130-Jun-09<br>SCRATCH + A and A<br>Novimiento Control<br>Apariencia Sensores<br>Sonido Operadores<br>Lápiz Variables<br>Nover 10 pasos<br>pirar + 13 grados<br>pirar + 13 grados                                                                                                    | Archivo Editar Compartir Ayuda |
| Sonich L4 of 30-Jun-09<br>SCRATCH                                                                                                    | Archivo Editar Compartir Ayuda |
| Scrict L4 of 30 Jun-09<br>SCRATCH                                                                                                    | Archivo Editar Compartir Ayuda |
| Sonico La of 30 Jun 09<br>SCRATCH + a A<br>Novimiento Control<br>Apariencia Sensores<br>Sonido Operadores<br>Lápiz Variables<br>mover 10 pasos<br>girar + 13 grados<br>apuntar en dirección (30°<br>apuntar hacia =<br>r a x: 0 y: 0<br>r a =<br>deskizar en 1 segs a x: 0 y: 0<br>fijar x a 0<br>cambiar y por 10<br>fijar y a 0 | Archivo Editar Compartir Ayuda |
| Scatch 14 of 30 Jun-09<br>SCRATCH                                                                                                    | Archivo Editar Compartir Ayuda |

4- With this wi will get that the character move 100 steps, but we need it to comes to his original position. We go to *control* and we repeat the two lasts steps clicking on *pressing \*\*\*\** ("al presionar \*\*\*\*"). By default, you can see that it say *pressing space* (" al presionar

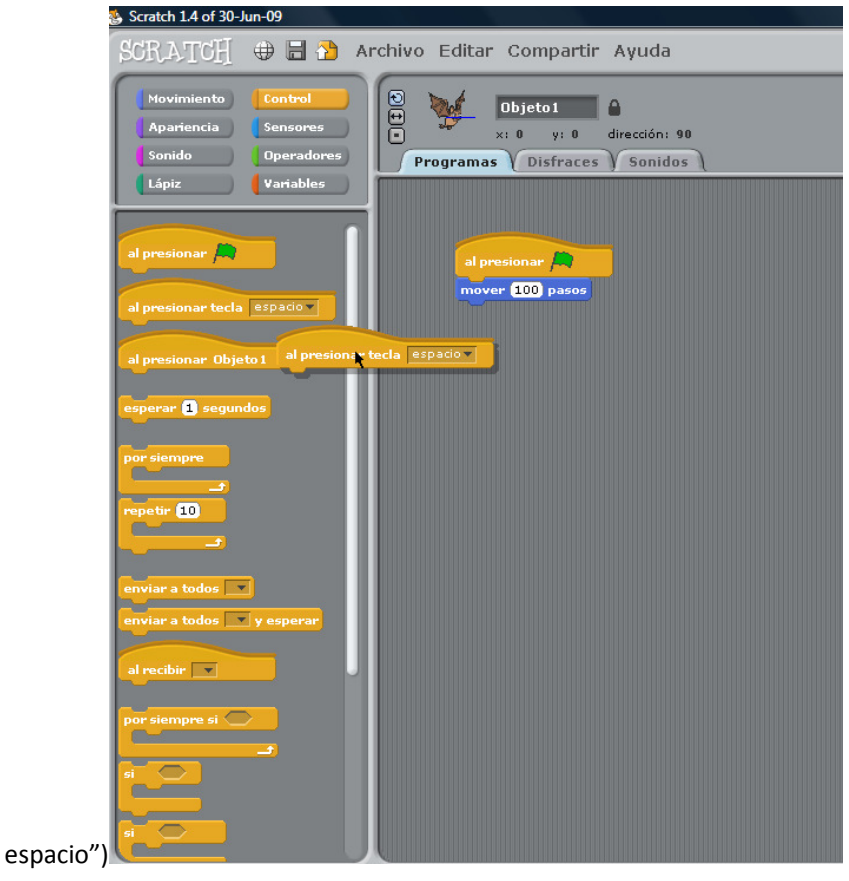

5- Now, we going to *move* and we click repeat the step clicking on *go to x:0 y:0* (" ir a x:0 y:0)

| 🖶 Scratch 1.4 of 30-Jun-09                                                           |                                          |                                                      |                     |
|--------------------------------------------------------------------------------------|------------------------------------------|------------------------------------------------------|---------------------|
| SCRATCH 🕀 🖥 🎦 🗛                                                                      | rchivo Editar Compartir Ayuda            |                                                      |                     |
| Hovimiento Control<br>Apariencia Sensores<br>Sonido Operadores<br>Lápiz Variables    | Programas Disfraces Sonidos              |                                                      |                     |
| apuntar hacia                                                                        | al presionar <b>A</b><br>nover £50 pasos | al presionar techa <u>x19300 v</u><br>te a x1 0 y2 0 |                     |
| ir a x: 0 y: 0<br>ir a<br>deslizar en 1 segs a x: 0 y: 0<br>cambiar x por 10         |                                          |                                                      | 21-423 - 91-4       |
| fijar x a ()<br>combiar y por ()<br>fijar y a ()<br>rebotar si está tocando un borde |                                          |                                                      | Nuevo objeto: 🔗 📩 🙊 |
| posición en x<br>posición en y<br>dirección                                          |                                          |                                                      | Escenari            |

6- It is already done, so we are going to presentation

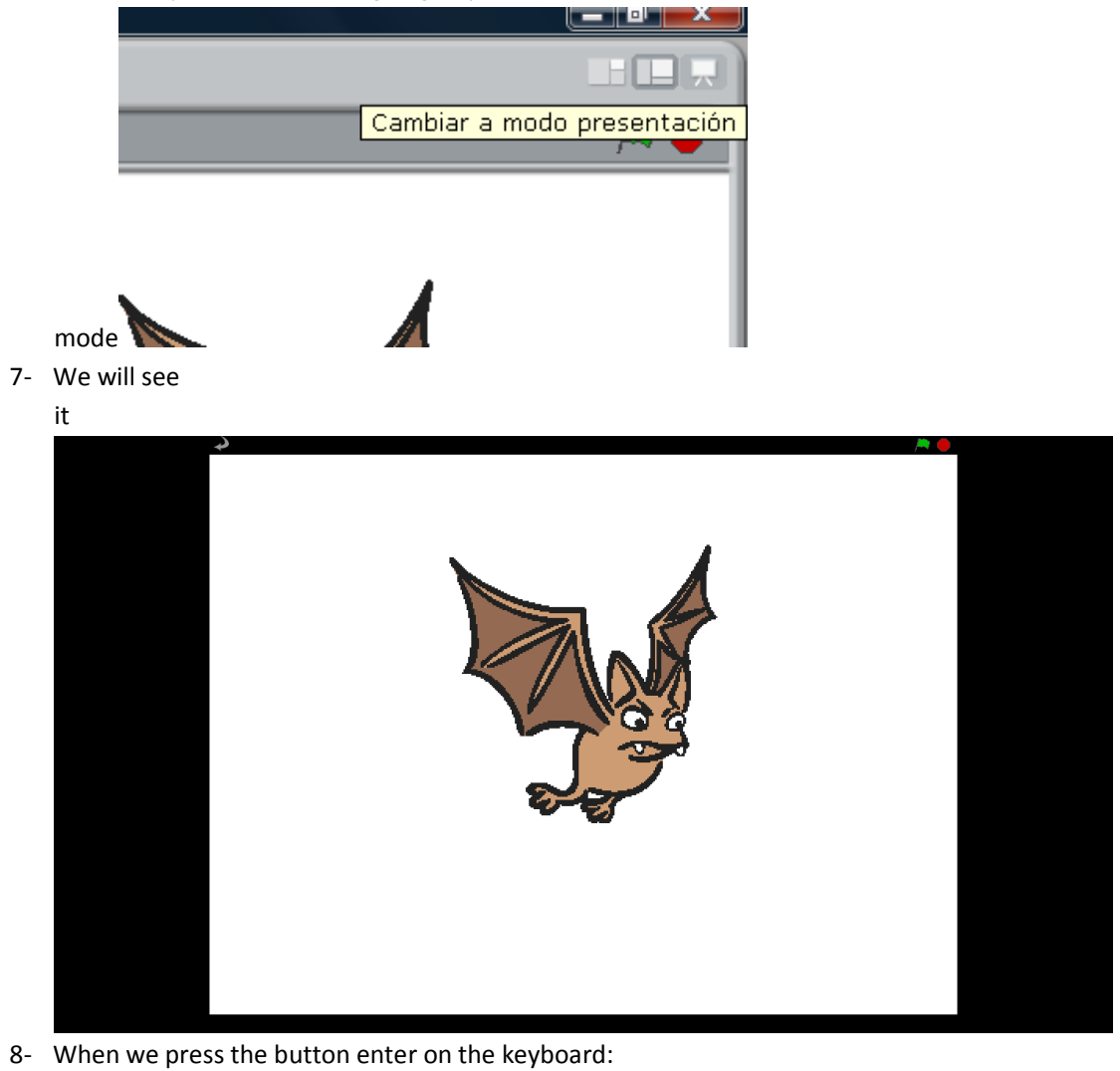

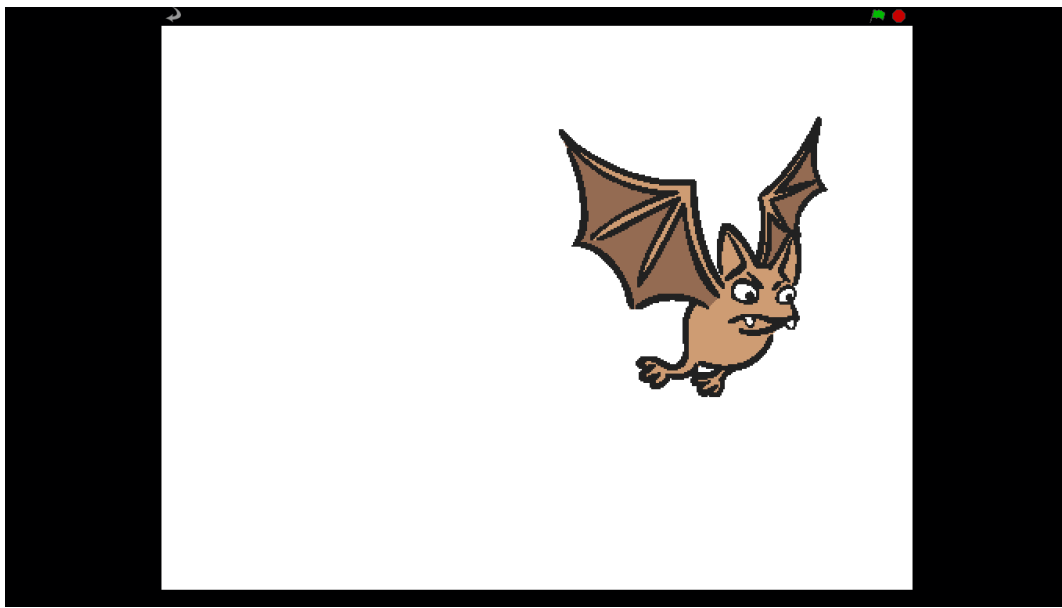

9- And when we press the button space on the keyboard:

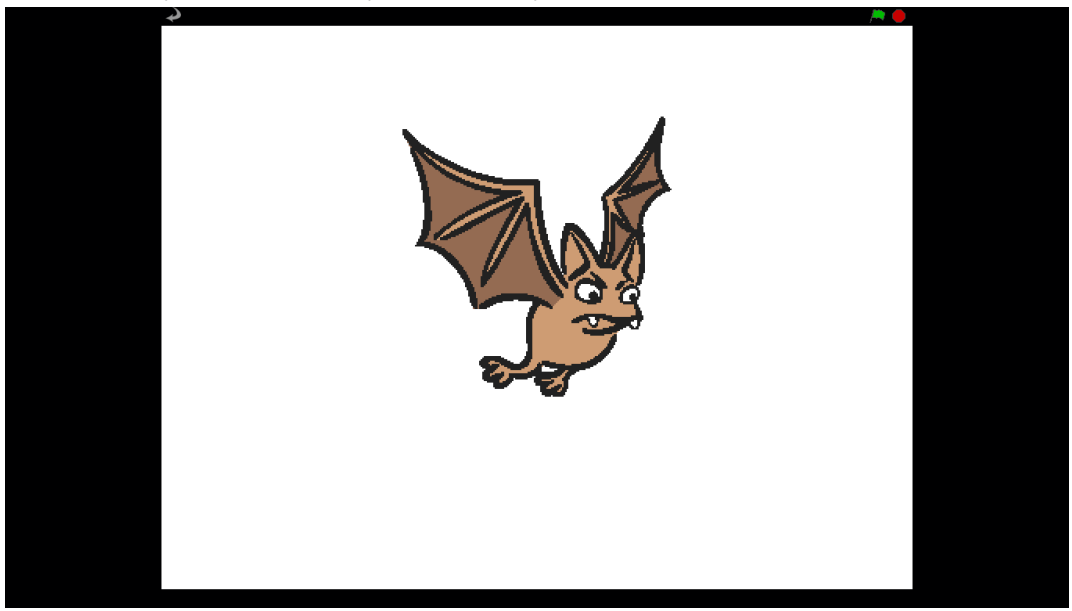

10- Finally whe press the button scape if whe want to go to the main screen:

| Scratch 1.4 of 30-Jun-09         |                                          |                            |                                         |               |
|----------------------------------|------------------------------------------|----------------------------|-----------------------------------------|---------------|
| SCRATCH 🕀 🗄 🎦 /                  | Archivo Editar Compartir Ayuda           |                            |                                         |               |
| Movimiento Control               | Dhieto1                                  |                            |                                         | / <b>* •</b>  |
| Apariencia Sensores              | *: 0 y: 0 dirección: 90                  |                            |                                         |               |
| Sonido Operadores                | Programas Disfraces Sonidos              |                            |                                         |               |
| Lápiz Variables                  |                                          |                            |                                         |               |
|                                  | f la la la la la la la la la la la la la |                            |                                         |               |
| mover 10 pasos                   |                                          |                            |                                         | ۹ ۲           |
| girar 🕀 15 grados                | al presionar 🚑                           | al presionar tecla espacio |                                         |               |
| girar 🕈 15 grados                | mover 100 pasos                          |                            |                                         |               |
|                                  |                                          |                            | 73                                      |               |
| apuncar en dirección 50*         |                                          |                            | 200                                     |               |
| apuntar hacia                    |                                          |                            | ~~~~~~~~~~~~~~~~~~~~~~~~~~~~~~~~~~~~~~~ |               |
| irax: 0 y: 0                     |                                          |                            |                                         |               |
| ir a                             |                                          |                            |                                         |               |
| deslizar en 🖸 sens a v: 🕕 v: 🕅   |                                          |                            |                                         |               |
|                                  |                                          |                            |                                         |               |
| cambiar x por 10                 |                                          |                            |                                         | ×:-623 y:-287 |
| fijar x a 🛛                      |                                          |                            | Nuevo objeto: 🔗 🚖 🌊                     |               |
| cambiar y por 10                 |                                          |                            |                                         |               |
| fijarya 🛈                        |                                          |                            |                                         |               |
|                                  |                                          |                            | Objeto 1                                |               |
| rebotar si está tocando un borde |                                          |                            |                                         |               |
| Dosición en X                    |                                          |                            |                                         |               |
| posición en y                    |                                          |                            | Escenari                                |               |
| dirección                        |                                          |                            |                                         |               |
|                                  |                                          |                            |                                         |               |
|                                  |                                          |                            |                                         |               |

Now we are going to show you how to change the background

1- We click on background

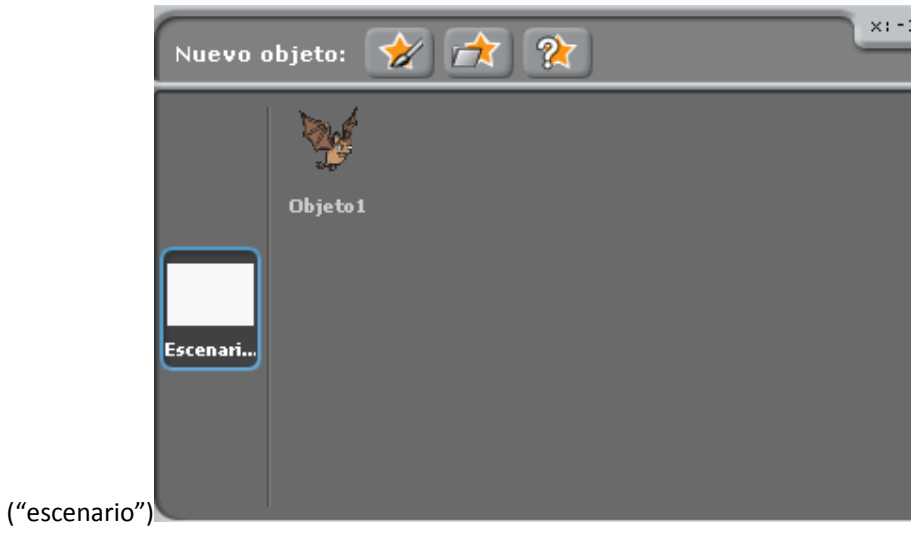

2- On the top we can see three buttons: Program/Background/Sounds. We choose background

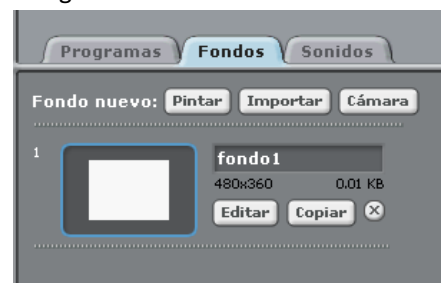

3- And we click on edit ("editar")

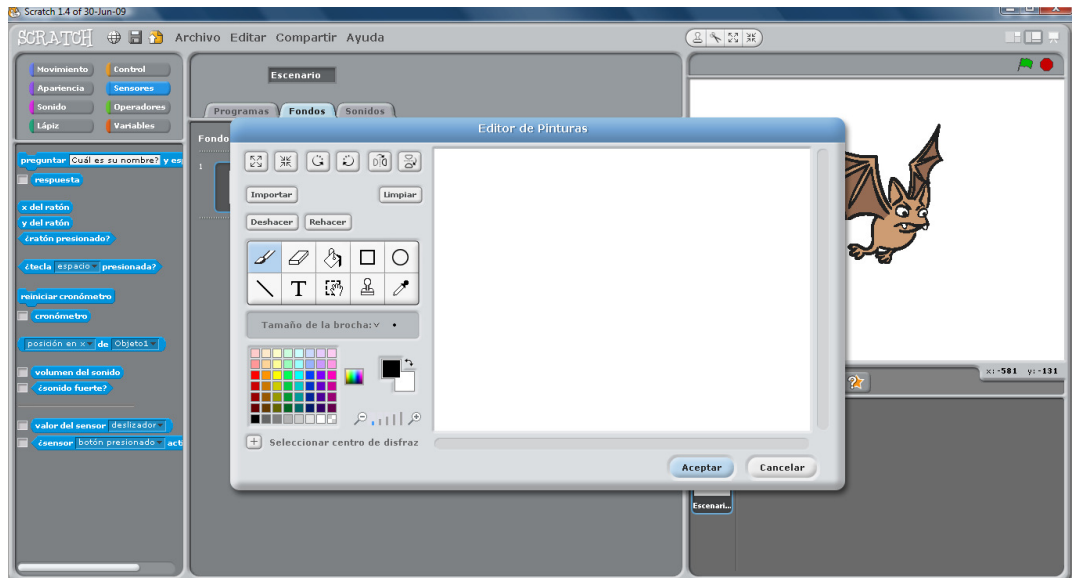

On this menu, you can draw your own background or you can choose one by default

## I HOPE IT IS USEFUL